# TCC 安装调试和测试

### 目录

| —,       | TCC-100 安装调试和测试                  | 2 |
|----------|----------------------------------|---|
|          | 1、TCF-142 设置 RS-232 转 RS-422/485 | 2 |
|          | 2、RS-232 DB9(Female 母头)接口        | 3 |
|          | 3、RS-422/485 串口接线示意图             | 3 |
|          | 4、验证串口转换结果                       | 5 |
| <u> </u> | TCC-80 注意事项                      | 6 |

MOXA 技术支持 2017-10

### 一、TCC-100 安装调试和测试

## 1、TCF-142 设置 RS-232 转 RS-422/485

| RS-422              | SW1 | SW2 | SW3 | ON    |
|---------------------|-----|-----|-----|-------|
| (terminator active) | ON  | ON  | ON  | 1 2 3 |
| RS-422              | SW1 | SW2 | SW3 | ON    |
|                     | ON  | ON  | OFF | 1 2 3 |
| 4-wire RS-485       | SW1 | SW2 | SW3 | ON    |
| (terminator active) | OFF | ON  | ON  | 1 2 3 |
| 4-wire RS-485       | SW1 | SW2 | SW3 | ON    |
|                     | OFF | ON  | OFF | 1 2 3 |
| 2-wire RS-485       | SW1 | SW2 | SW3 | ON    |
| (terminator active) | OFF | OFF | ON  | 1 2 3 |
| 2-wire RS-485       | SW1 | SW2 | SW3 | ON    |
|                     | OFF | OFF | OFF | 1 2 3 |

根据需要的模式进行拨码配置。

注意:

➤ SW3 是否开启终端电阻 120 Ω

▶ 拨码示意图如下,例如: RS485 二线不要终端电阻:

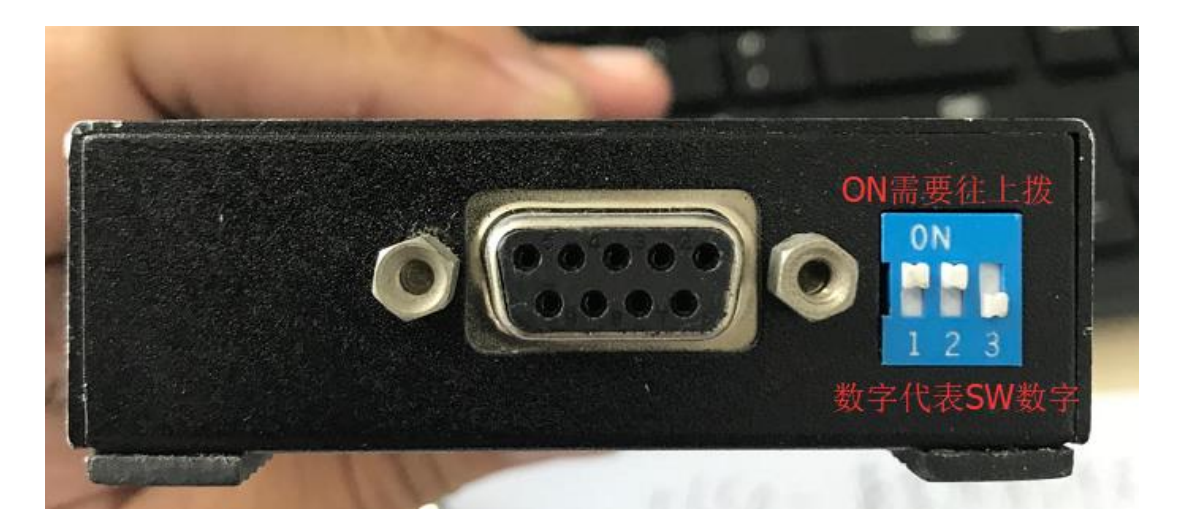

2、RS-232 DB9(Female 母头)接口

| Female DB9 | PIN | RS-232                                                                                                    |
|------------|-----|----------------------------------------------------------------------------------------------------|
| 5 4 3 2 1  | 1   |                                                                                                    |
|            | 2   | TxD                                                                                                    |
|            | 3   | RxD                                                                                                    |
| $ \circ$   | 4   | _                                                                                                    |
|            | 5   | GND                                                                                                    |
|            | 6   | and the second second sec |
| 9876       | 7   | CTS                                                                                                    |
|            | 8   | RTS                                                                                                    |
|            | 9   | _                                                                                                    |

3、RS-422/485 串口接线示意图

RS-422/485 四线接线图:

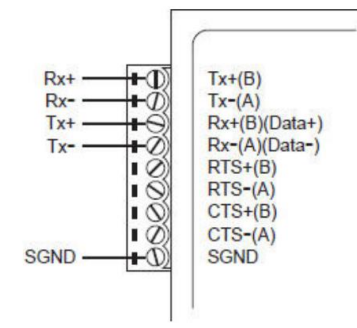

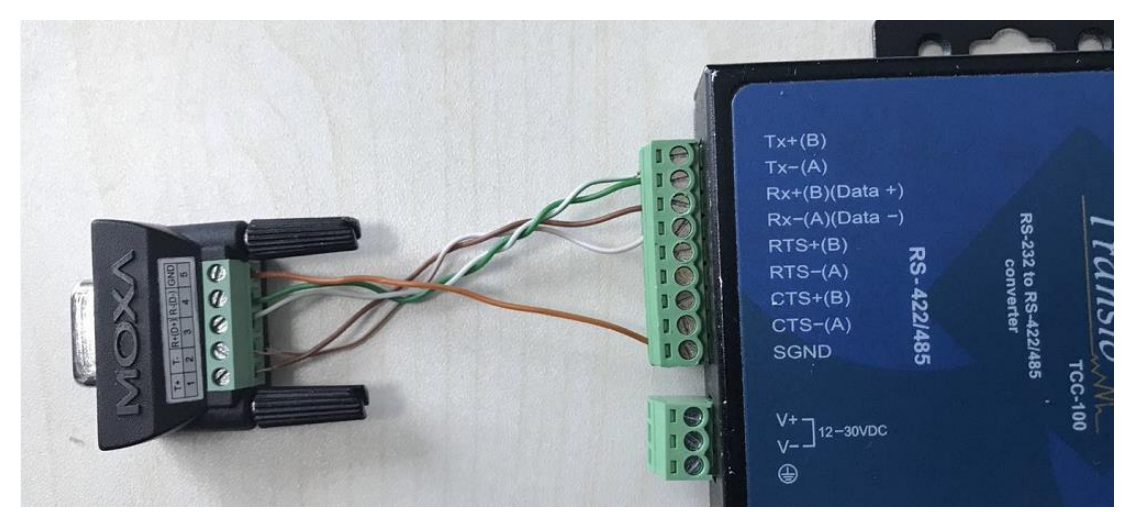

RS-485 二线接线图:

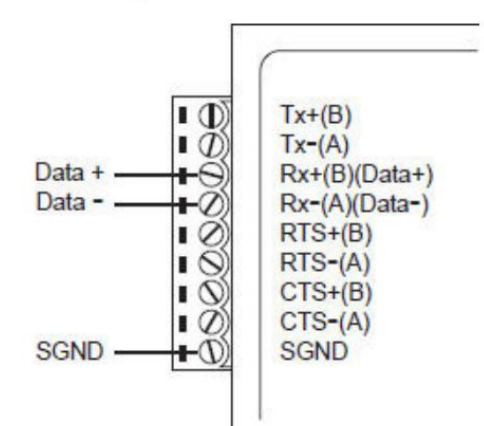

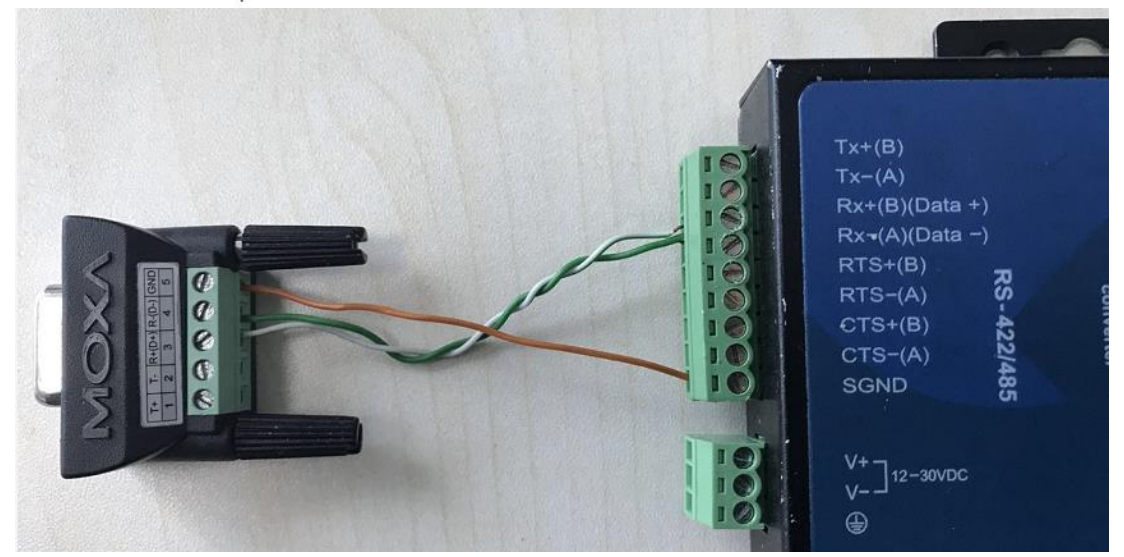

RS-422 可选 RTS/CTS 发送,接线如下:

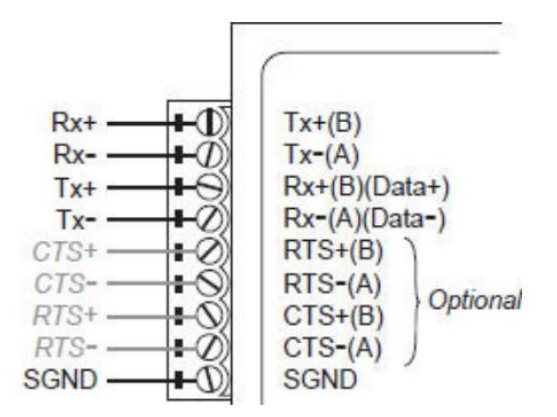

### 4、验证串口转换结果

1、准备一台 PC 和二条 USB 转串口线,安装 PComm Lite – Serial (MOXA 串 口天使工具)下载地址:

<u>http://www.moxa.com/support/DownloadFile.aspx?type=support&id=167</u> 2、PC 连接上二条 USB 连接转串口线,并接入 TCC 中,USB 一端使用 RS-232 模式,另一端使用 RS-422 二线模式。如图所示:

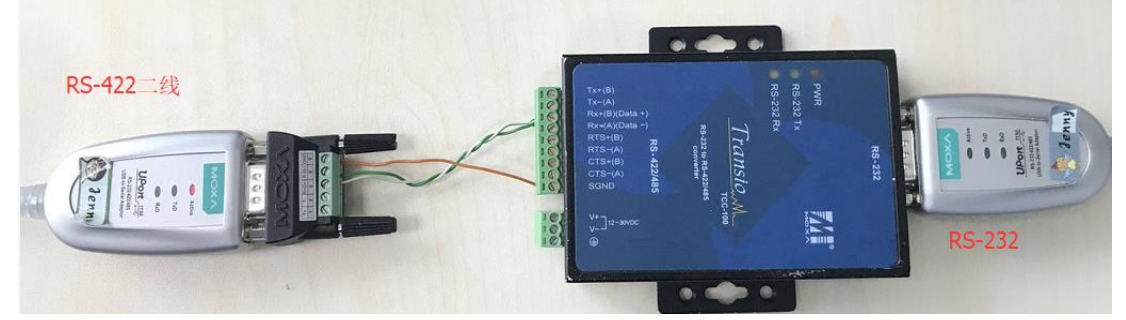

3、PC 开 PComm Terminal Emulator, 打开图中所示图标。

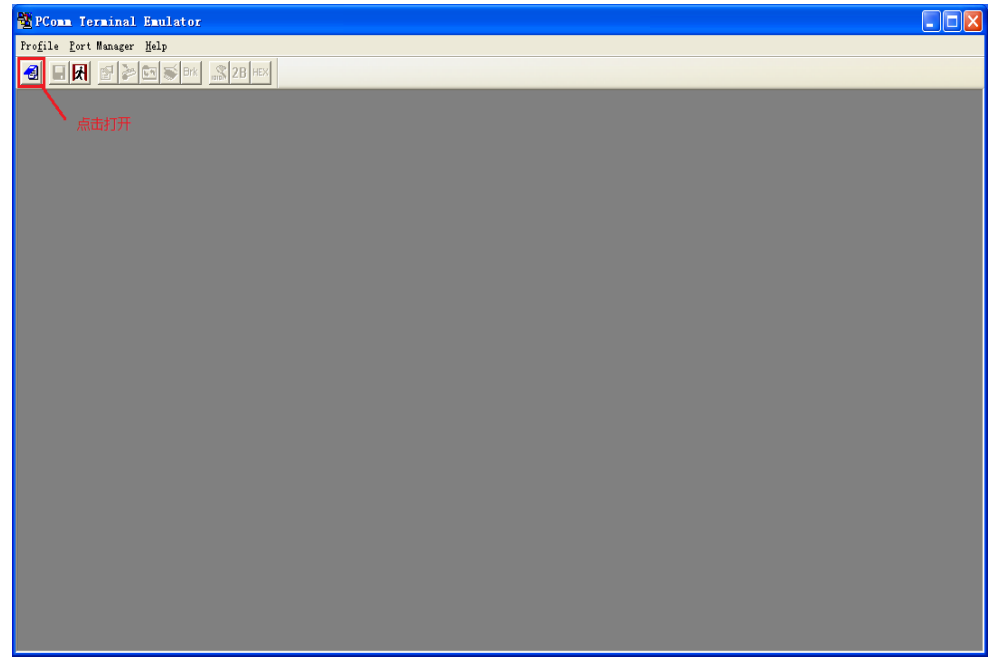

4、选择"Serial",选择二条 USB 转串口对应 com 端口,配置串口参数(二 com 端口配置相同),然后点确定。

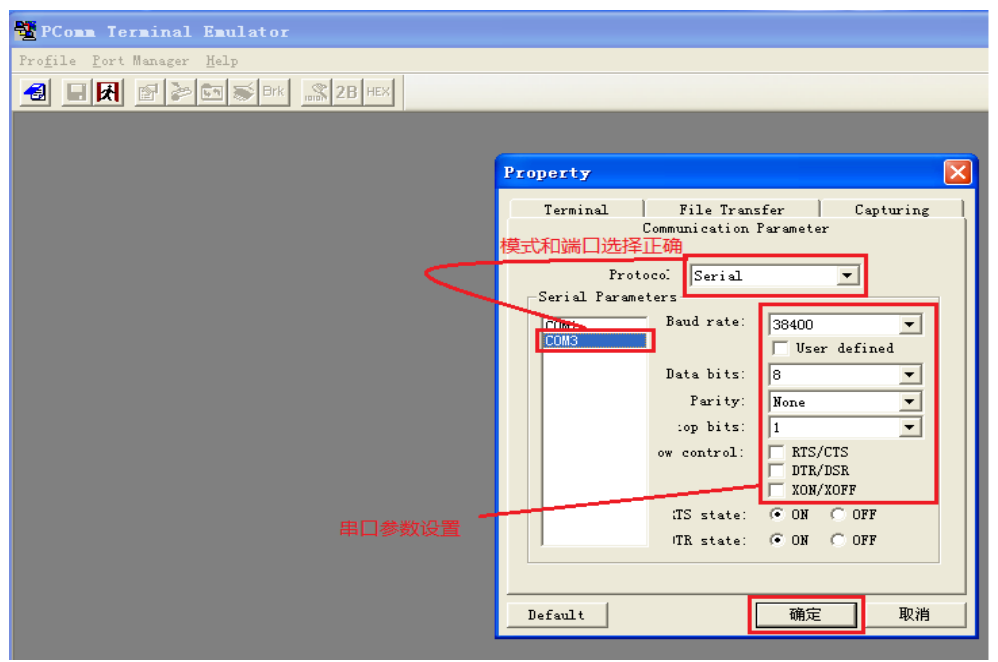

5、在第一个窗口中输入任意字符,可第二个窗口显示,同样在第二个窗口中 输入任意字符,可在第一个窗口显示,表示测试成功

| 4  | 🖥 PComm Terminal Emulator - COM2,38400,None,8,1,Dumb Terminal | _      | × |
|----|---------------------------------------------------------------|--------|---|
|    | Profile Edit Port Manager Window Help                         |        |   |
|    |                                                               |        |   |
| 5  | COM2,38400,None,8,1,Dumb Terminal                             |        |   |
| 1  | 22222                                                         |        |   |
|    | RTS                                                           | 第一窗口   |   |
| l  |                                                               | 5日凶 (元 |   |
| ř. |                                                               |        |   |
| 4  | v                                                             |        |   |
| Į  | State: OPEN CTS DSR RI DCD Ready TX:4 RX:6                    |        |   |
| ſ  | SCOM1,38400,None,8,1,Dumb Terminal                            |        |   |
|    |                                                               |        |   |
|    | DTR.<br>RTS                                                   | 第二窗口   |   |
|    |                                                               |        |   |
| \$ |                                                               |        |   |
|    |                                                               |        |   |
|    | State: OPEN CTS DSR RI DCD Ready TX:6 RX:4                    |        |   |

注意: 在测试完成后直接终止命令即可。

### 二、TCC-80 注意事项

1、拨码定义:

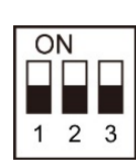

| DIP Switch Settings |                               |     |     |
|---------------------|-------------------------------|-----|-----|
| RS-422 with         | SW1                           | SW2 | SW3 |
| Terminator          | OFF                           | OFF | ON  |
| DC 422              | SW1                           | SW2 | SW3 |
| K5-422              | OFF                           | OFF | OFF |
| 4-wire RS-485 with  | SW1                           | SW2 | SW3 |
| Terminator          | ON                            | OFF | ON  |
| 4 wine DC 40E       | SW1                           | SW2 | SW3 |
| 4-WIFE KS-485       | SW1<br>ON<br>SW1<br>ON<br>SW1 | OFF | OFF |
| 2-wire RS-485 with  | SW1                           | SW2 | SW3 |
| Terminator          | ON                            | ON  | ON  |
| 2 wire DC 495       | SW1                           | SW2 | SW3 |
| 2-wire K5-485       | ON                            | ON  | OFF |

RS-422 模式,需要终端电阻,示意图如下:

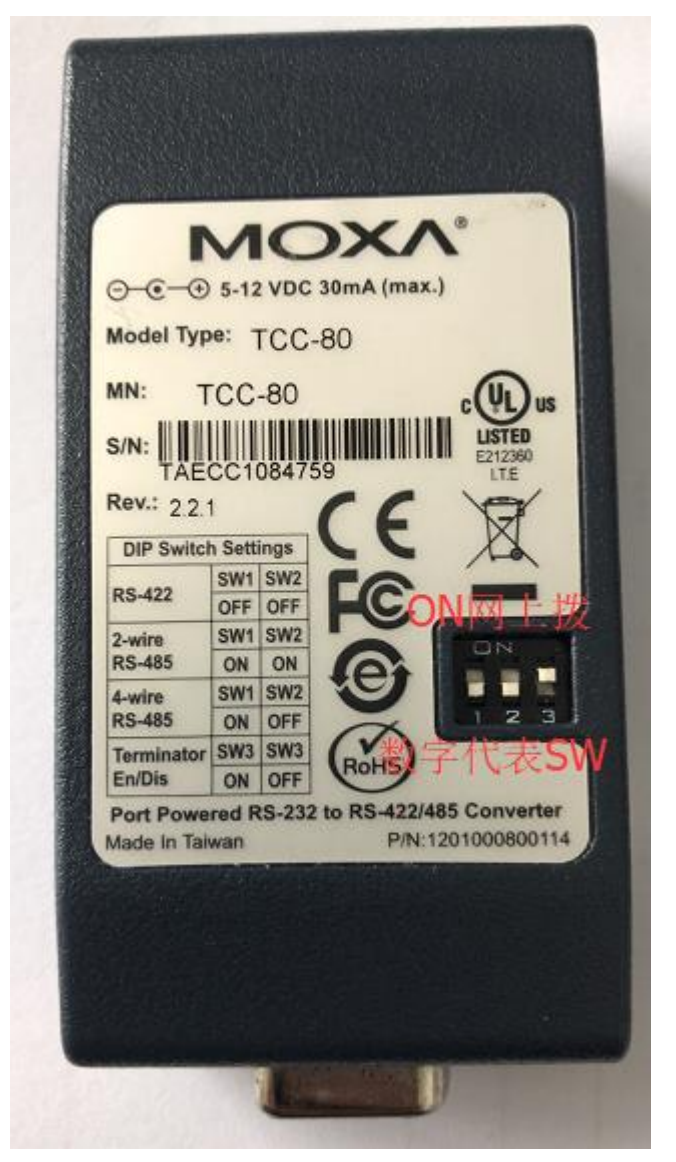

2、TCC-80:如果电量不够,可以外接 5V~12V 电源 3、TCC-80I 提供测试电量在串行中,在 SW4 上开启

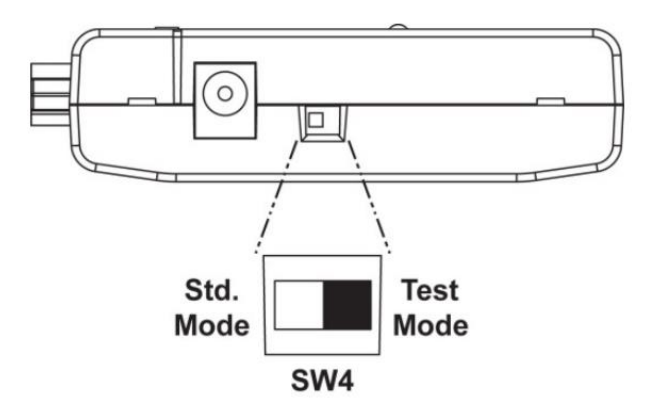

- ▶ 如果端口电源指示灯点亮,则有足够的电亮量。
- ▶ 如果 LED 灯不亮,需要将外部电源连接到 TCF-80Ⅰ。
- 4、测试 TCC-80 传唤参考 TCC-100 的方法。 (完)